## Sottoscrivere l'autorizzazione a Sistemi per il trattamento dei dati

Manuale utente - Sportello Interrogazione conti bancari - © SISTEMI S.p.A.

Il servizio deve essere attivato dal rappresentante legale della ditta che deve fare accesso con il proprio account su SPORTELLO.cloud e sottoscrivere l'accordo in cui dichiara che intende avvalersi del servizio e accetta le relative condizioni. Per procedere potete fare riferimento alle indicazioni che seguono.

| Sportello Fatture                         | QUADRA                    | A          | Linterrogazione<br>bancari | conti | ැටි<br>Configurazi | one           |     |
|-------------------------------------------|---------------------------|------------|----------------------------|-------|--------------------|---------------|-----|
| Richiamate la gestion                     | ne della ditta            |            |                            |       |                    |               |     |
| iccate su Ditte ( <mark>1</mark> ) e sele | ezionate la ditta di rife | erimento ( | 2).                        |       |                    |               |     |
| SPORTELLO.cloud®                          | Configurazione            |            |                            |       |                    |               |     |
|                                           | Ditte                     |            |                            |       |                    |               |     |
| STUDIO ROSSI                              |                           |            |                            |       | Validità Va        | lide •        |     |
| 🕍 Ditte                                   | Ragione sociale           |            |                            |       | Applica            | Azzera        | _   |
| Account                                   |                           |            |                            |       |                    |               |     |
| 2                                         | Organizzazione            | Ŧ          | Ragione sociale            |       | iscale =           | Partita IVA 📼 | PEC |
|                                           |                           |            |                            |       |                    |               |     |
|                                           |                           |            |                            |       |                    |               |     |
|                                           |                           |            |                            |       |                    |               |     |

A questo punto visualizzerete una finestra con l'accordo.

| SPORTELLO.cloud®   C | Configurazione                                               |                  |                   |                                   |  |  |
|----------------------|--------------------------------------------------------------|------------------|-------------------|-----------------------------------|--|--|
|                      | ← Account Credenziali AdE                                    |                  |                   |                                   |  |  |
|                      | > Ditte > Ditta: CHIARA S.p<br>Ditta: CHIARA S.p.A G.VENDITE |                  |                   |                                   |  |  |
| STUDIO ROSSI         | Dati generali                                                | Indirizzi        | Applicazioni      | Delega per utilizzo firma Sistemi |  |  |
| 📩 Ditte              | Applicazioni                                                 |                  |                   |                                   |  |  |
| Account              | 🔽 Sportello Fat                                              | tture            | <b>≎</b> ₀        |                                   |  |  |
|                      | 🗌 Incassi e paç                                              | gamenti          | ¢₀.               |                                   |  |  |
|                      | V QUADRA                                                     |                  | \$ <mark>0</mark> |                                   |  |  |
|                      | Conservazio                                                  | ne digitale      | ¢ø                |                                   |  |  |
|                      | Sportello ST                                                 | UDIO             |                   |                                   |  |  |
|                      | Interrogazior                                                | ne Conti Bancari | ¢0                |                                   |  |  |

4. Prendete visione delle condizioni e confermate

Selezionate gli switch per approvare l'autorizzazione (1) e poi premete <Applica> (2) per confermare.

## 02/10/24, 08:56

| Autorizzazione a Sistemi - Soggetto richiedente |                                                                                                    |                                 |  |  |  |  |  |  |
|-------------------------------------------------|----------------------------------------------------------------------------------------------------|---------------------------------|--|--|--|--|--|--|
| ← Ind 2                                         | Storico                                                                                                    |                                 |  |  |  |  |  |  |
| K < > > 1                                       | di 2 ⊙ ④ 100% ∨ ▷ ₼                                                                                                    | ∧ ⊖ ¥                           |  |  |  |  |  |  |
| <b>0</b>                                        | Mod. SPICBIAUT 1.0                                                                                                    | emi°                            |  |  |  |  |  |  |
|                                                 | <ul> <li>Autorizzazione all'erogazione dei servizi di Interrogazione Conti Bancari</li> <li>Alo scopo di consentire una completa comprensione del presente documento di autorizzazione, vengono riportate le seguenti definizioni:</li> <li>PSU o Soggetto richiedente: Payment Service User, ovvero il titolare del Conto di pagamento;</li> <li>Soggetto Delegato: Utente SISTEMI autorizzato dal PSU ad accedere ed utilizzre i dati oggetto dei servizi</li> <li>PSD2: Payment Service Directive, ovvero direttiva europea che regolamenta i servizi di pagamento all'interno dell'Unione Europea.</li> <li>ASPS o Account Information Service Provider: Indica Fabrick S.p.A. (di seguito FABRICK) in qualità di prestatore del servizi di informazione sui conti ai sensi della normativa PSD2.</li> <li>ASPSP o Intermediario di radicamento del conto: Indica il prestatore di servizi di pagamento che fornisce e amministra il Conto di Pagamento (cio en ormalmente la Banca del cliente)</li> <li>Conto di pagamento: Indica il conto o i conti di pagamento accessibili online, detenuti dal Cliente presso uno o più ASPSP (cioé normalmente Banca del Cliente), con riferimento al quale viene prestato il Servizio;</li> <li>FABRICK Platform: piattaforma tecnologica attraverso la quale FABRICK eroga i servizi.</li> </ul>                                                                                                    |                                 |  |  |  |  |  |  |
|                                                 | Il sottoscritto codice fiscale codice fiscale codice codice fiscale codice codice codice codice codice codice codice codice codice codice codice codice codice codice codice codice codice codice codice codice codice codice codice codice codice codice codice codice codice codice codice codice codice codice codice codice codice codice co | v                               |  |  |  |  |  |  |
| Approva l'autorizzazione sopra esposta          | Approva in specifico<br>iferi  Approva in specifico<br>Ho preso visione de                                                                                                    | co quanto previsto con riferi O |  |  |  |  |  |  |